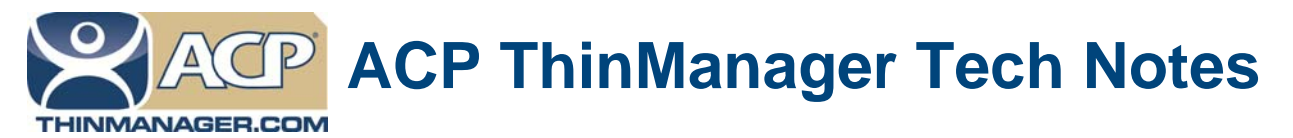

## Initiate Calibration at Touch Screen

Use the **F1** button on any page of a ThinManager wizard to launch Help for that page. Visit www.thinmanager.com/technotes/ to download the manual, manual chapters, or the ThinManual.

ThinManager Touch Screen Modules have a parameter to allow the calibration program to be initiated by a 10, 15, or 20 second touch to the touch screen.

Open the **Terminal Configuration Wizard** for the terminal by double-clicking on it in the ThinManager tree. Navigate to the **Module Selection Page** by selecting the **Next** button.

Highlight the touch screen module and select the *Configure* button to launch the Module Properties window.

| Parameter                             |                               | Value         |   |
|---------------------------------------|-------------------------------|---------------|---|
| Right Click Area (pixels)             |                               | 10            |   |
| Number of Calibration Points          |                               | 5             |   |
| Calibration Margin Percentage         |                               | 10            |   |
| Calibration Hotkey                    |                               | NONE          |   |
| Calibration Hotkey Modifier           |                               | CTRL          | ſ |
| Calibration Touch Down Time (seconds) |                               | 10            |   |
| Calibration (Entered Automatically)   |                               | 0,0,3000,3000 |   |
| Orienta                               | tion (Entered Automatically)  | 01            |   |
| ٠                                     | m                             | 1             |   |
| <sup>o</sup> arameter                 | Calibration Touch Down Time ( | seconds)      |   |
| /alue                                 | 10                            |               |   |
|                                       | Set to Default                | Set           |   |

Calibration by Touch

When the **Module Property** window is open for a touch screen module, set the **Calibrate Touch Down Time** (seconds) parameter to 10,15, or 20 and select the **Set** button to apply any value change for a parameter.

Select the **Done** button to accept the changes and close the **Module Property** window. Select the **Finish** button on the **Module Selection** page of the Terminal Configuration Wizard and restart the thin client to apply the changes.

To initiate the calibration program touch any non-active spot on the screen and hold the finger for the number of seconds selected.

**Note:** Using the *Calibrate Touch Down Time (seconds)* parameter prevents the usage of both the Application Group Selector (drop-down) and the Right-Click on touch (Right Click Hold Time parameter).

Automation Control Products www.thinmanager.com Revised 2/8/2012